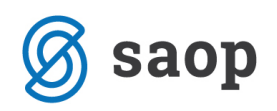

# Davčno potrjevanje računov v modulu Sociala, zdravstvo in obračun

V skladu z Zakonom o davčnem potrjevanju računov smo tudi v modulu Sociala, zdravstvo in obračun uredili predpisano funkcionalnost. Za uspešno vzpostavitev davčnega potrjevanja izdanih računov je potrebno urediti več nastavitev. V nadaljevanju je v dveh razdelkih predstavljen postopek aktivacije davčnega potrjevanja ter ureditev številčenja izdanih računov za namene davčnega potrjevanja. V zadnjem poglavju je predstavljen postopek davčne potrditve izdanega računa.

## 1. Aktiviranje davčnega potrjevanja

Za uspešno izdajo računov in njihovo davčno potrditev moramo najprej urediti naslednje nastavitve:

### 1.1 Osnovni podatki

V Nastavitve - Osnovni podatki je dodana možnost:

• vklopa Davčnega potrjevanja računov.

Možnost se lahko vklopi, če je davčno potrjevanje vklopljeno v iCentru, sicer ne.

**OPOZORILO:** To funkcionalnost vklopite (obkljukate) samo, če boste sprejemali gotovino za plačila računov izdanih preko SZO in šele ko boste naredili in zaključili vse obračune za december 2015, torej za prvi obračun v januarju 2016, ko bo datum izdaje računa enak ali večji od 02.01.2016.

• Dodana možnost izbire poslovnega prostora.

Poslovne prostore je potrebno urediti na nivoju iCentra, saj tu ni mogoč vnos, le izbira le teh.

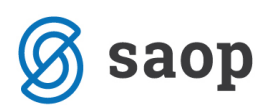

|                                                                                             |                                                                                    | Don                                | m: SAOP zavod za star                                                                                                    | rejše                                                                                                    | *                                                                                                    |                                                                                          |                                                                                 |                                           |                                                                                                    |  |
|---------------------------------------------------------------------------------------------|------------------------------------------------------------------------------------|------------------------------------|----------------------------------------------------------------------------------------------------|----------------------------------------------------------------------------------------------------|----------------------------------------------------------------------------------------------------|------------------------------------------------------------------------------------------|---------------------------------------------------------------------------------|-------------------------------------------|----------------------------------------------------------------------------------------------------|--|
| Osnovni podatki                                                                             | Oddelčni podatki                                                                   |                                    | Obra                                                                                                    | ačun                                                                                                    | Ostalo                                                                                                    | Dodatno                                                                                  | Sporočanje                                                                      |                                           |                                                                                                    |  |
| Naziv: S<br>Naziv kratki: S<br>Ulica: Š<br>Pošta: S<br>TRR:                                 | SAOP zavod za starejše<br>SAOP<br>Sempeter<br>5000 NOVA GOR                        | ICA                                | Račun zdravstvo:<br>Oskrbni list:<br>Račun sodala:                                                                                                    | 103 Contraction of the second second | Način ši<br>računov                                                                                                    | Logo:                                                                                    | Ni skupno 🔹                                                                     | slike                                     | Način pošiljanja                                                                                                    |  |
| Davčna:<br>Matična:<br>Telefon:<br>Telefon 3:<br>Mail:<br>Splet:                            | )5 555 55 51 Telefon<br>15 555 55 53 Telefa<br>20@saop.si<br>http://www.icenter.si | 2: 05 555 55 52<br>x: 05 555 55 54 | Vrsta prikaza računa:<br>Davčno potrjevanj<br>Prikaž storitve i<br>Odsotnost kot r<br>Dodaten opi<br>Odsotnost nad 30 d                                       | 12 •<br>e računov: V<br>brez cene: V<br>rezevacija: V<br>dni (60%): •                                                                                                    | <ul> <li>Način pošiljan<br/>Način<br/>določar<br/>dobavit<br/>ZZZS do<br/>Trajnik do</li> <li>eRačun do<br/>Trajnik do<br/>Trajnik do<br/>Trajni do<br/>Trajnik do<br/>Trajnik do<br/>Trajn</li></ul> | ja trajnikov:<br>nja @ C<br>lelja:<br>datoteka:<br>datoteka:<br>datoteka:                | Portal     O                                                                    | B2B<br>novalec<br>Mapa:<br>Mapa:<br>Mapa: | eRačunov:<br>UJP-Portal<br>Št. za<br>prenos: 360<br>C:\Prenosi_ZZZS<br>C:\Prenosi_trajni<br>C:\S2O\eračuni<br>besize: BSL 3070 |  |
| Izpostava:<br>.eto, od katereç<br>Vrsta:<br>Šifra lokacije:<br><sup>2</sup> oslovni prostor | INVA GORICA<br>ga obstaja dom: 190<br>Iastanitvene ustanove<br>D1<br>: P1 v        | •                                  | Konto zaokrožitev: 76<br>Prenos zdravil<br>Ročno @ /<br>Obračun zdravstva<br>Mesečno 1<br>Priprava podatkov za Z<br>Upoštevam odsotnost:<br>Vnesem v obračun: | i001 • X<br>Avtomatsko<br>Po delih<br>ZN:<br>: @ Ne O Da                                                                                                    | ZZZS š<br>Števik<br>Posodob<br>Vmesna<br>Posodablj                                                                                                    | ajniki 10:<br>tevilka:<br>o vseh mest<br>itev zdravil:<br>a tabela pri v<br>ianje osebne | 273941 Šifra<br>v domu: 50<br>6. 02. 2017 •<br>nosu iz tablic:<br>ga zdravnika: | 09446<br>  Štev<br> <br> <br>  Z          | Lokacija:<br>Lokacija:<br>ilo prostih:<br>CS enota:<br>aznamki iz CSP:                                                         |  |

### 1.2 Šifranti

V šifrantu *Podpisnikov*, ki se nahaja na *Sociala – Šifranti – Šifranti sociale*, morate na podpisniku, ki ga izberete na Obračunu pod »Fakturiral« vpisati davčno številko. Za ta namen je v šifrantu dodan nov stolpec *Davčna*:

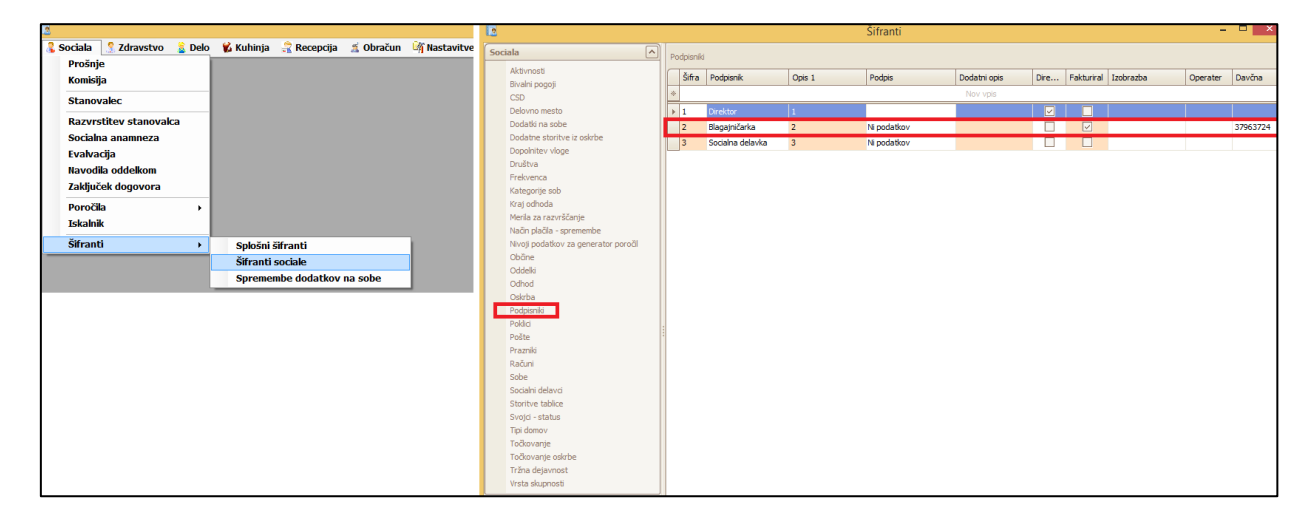

### 1.3 Obračun

Na samem Obračunu sociale (*Obračun - Sociala – Obračun*) je dodana *izbira časa fakturiranja* na oknu za obračun:

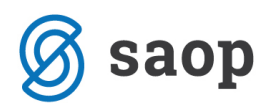

|                                                |                           | Oł       | oračun sociale     |              |                  |       | - |  | × |
|------------------------------------------------|---------------------------|----------|--------------------|--------------|------------------|-------|---|--|---|
| Obdobje                                        | Vrsta obračuna            | Navodila | Obračunski parame  | etri         |                  |       |   |  |   |
|                                                | 🔿 Predobračun 🔿 Poobračun |          | Datum fak.:        | 30.11.2015 🖂 | Oskrbni list:    | 45022 |   |  |   |
| Od: 01.11.2015 🗸                               | Vsi uporabniki            |          | Čas fak.:          | 15:34:23     | Račun uporabnik: | 14012 |   |  |   |
| Do: 30.11.2015 🖂                               | 🔘 Izbrani uporabnik       | 1        | Valuta uporabniki: | 15.12.2015 🖂 | Račun občina:    | 36050 |   |  |   |
|                                                |                           |          | Valuta svojci:     | 15.12.2015 🖂 | Račun svojci:    | 25011 |   |  |   |
|                                                |                           |          | Valuta občine:     | 30.12.2015 🖂 |                  |       |   |  |   |
| Prenos obresti: Samoplačniki in svojci Izbriši |                           |          |                    |              |                  |       |   |  |   |
| Obračun Poročilo                               |                           |          |                    |              |                  |       |   |  |   |

Pri Pošiljanju računov (*Obračun - Obračun - Sociala - Pošiljanje računov*) je v primeru davčnega potrjevanja računov na izpisih računov za samoplačnike in svojce dodan ZOI, QR koda, šifra podpisnika, ki je izbran pod »Fakturiral« (ta mora imeti obvezno vneseno davčno številko). Poleg datuma računa se izpiše še ura.

| Datum računa:         29.02.2016, ura: 14:54           Rok plačila:         15.03.2016           Kraj opravljanja storitev:         LJUBLJANA           Datum opravliene storitve: 01.02.2016 do: 29.02.2016           ZOI:         a70be822e8b969bdf743b29ca739a6b4 |                                                       |                         |                                                     | ZAVODSKA ULICA99<br>Tel: 01 00 11 00<br>e-maik maikzavod@zavod.si<br>spletna stran: www.zavod.si<br>Podjetje je registrirano pri Okrožnem sodišču<br>XXX, matčna številka1234567, osnovni kap<br>111.111,11 eur.      |                                                                                                    |                                                                                                    |  |
|----------------------------------------------------------------------------------------------------|-------------------------------------------------------|-------------------------|-----------------------------------------------------|----------------------------------------------------------------------------------------------------|----------------------------------------------------------------------------------------------------|----------------------------------------------------------------------------------------------------|--|
| 4<br>CA 99<br>A                                                                                                    |                                                       | C                       | Račun š<br><sup>(bračun</sup> za obd<br>a: 00364, N | t.: E<br>obje od: 01.02.20<br>ova prošnja                                                                                                    | <b>2-01-16</b><br>016 do 29.02.2                                                                                                    | 00018<br>016                                                                                                    |  |
|                                                                                                    |                                                       |                         |                                                     | KOLIĆINA                                                                                                    | CENA (€)                                                                                                    | VREDNOST (€)                                                                                                    |  |
| POSTELJNA:<br>alnico                                                                                                    |                                                       |                         |                                                     | 29 X<br>29 X                                                                                                    | 28,58 =<br>1,70 =                                                                                                    | 828,82<br>49,30                                                                                                    |  |
|                                                                                                    | Zamudne obresti                                       | Zalos por               | Dod stor                                            | Skup:<br>Izol žepnine                                                                                                    | ajoskrbnina:<br>Obračun                                                                                                    | 878,12<br>Skupaj                                                                                                    |  |
|                                                                                                    | 0,00                                                  | 0,00                    | 0,00                                                | 0,00                                                                                                    | 878,12                                                                                                    | 878,12                                                                                                    |  |
|                                                                                                    |                                                       |                         |                                                     | Za plačil                                                                                                    | o:                                                                                                    | 878,12                                                                                                    |  |
|                                                                                                    |                                                       | 0                       |                                                     |                                                                                                    |                                                                                                    |                                                                                                    |  |
| Stoppia                                                                                                    | DDV                                                   |                         |                                                     |                                                                                                    |                                                                                                    |                                                                                                    |  |
| F                                                                                                    | 18b969bdf7<br>1<br>2A 99<br>A<br>20STELJNA:<br>alnico | 86969bdf743b29ca739a6b4 | IBb969bdf743b29ca739a6b4                            | 86969bdf743b29ca739a6b4         CA 99       Obračun za obd         A       za: 00364, N         POSTELJNA:       alnico         Zamudne obresti       Za os. por.       Dod. stor.         0,00       0,00       0,00 | Bib969bdf743b29ca739a6b4         Račun št.:         E:           CA 99         Obračun za obdobje od: 01.02.20<br>za:         Obračun za obdobje od: 01.02.20<br>za:         00364, NOVA PROŠNJA           POSTELJNA:<br>alnico         29 x<br>29 x<br>29 x         29 x<br>29 x           Zamudne obresti         Za os. por.<br>0,00         Dod. stor.<br>0,00         Izpl. žepnine<br>0,00           Za plačil         Za plačil         Za plačil | 889699bdf743b29ca739a6b4         A 99         A         POSTELJINA:         alnico         Zamudne obresti         Za os. por.         0,00         0,00         0,00         0,00         0,00         0,00         2a plačilo: |  |

V letu 2016 je tudi poenoteno številčenje računov za samoplačnike, svojce in občine.

Prav tako bo z letom 2016 v primeru, da boste izdajali račune v skladu z Zakonom o davčnem potrjevanju računov, številka računa sestavljena iz oznake poslovnega prostora - tipa doma - leta(LL) - zaporedne številke. Če davčnega potrjevanja ne boste imeli, bo številka računa sestavljena iz šifre lokacije - tipa doma - leta(LL) – zaporedne številke.

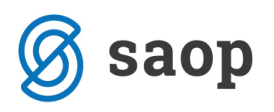

| Datum računa:<br>Rok plačila:<br>Kraj opravljanja storitev:<br>Datum opravljene storitve:<br>ZOI: a70be822e8b96 | 29.02.2016, ura: 14:54<br>15.03.2016<br>LJUBLJANA<br>01.02.2016 do: 29.02.2016<br>9bdf743b29ca739a6b4 |              | ZAVODSKA ULICA99<br>Tel: 01 00 11 00<br>e-mail: mailzavod@zavod.si<br>spletna stran: www.zavod.si<br>Podjetje je registrirano pri Okrožnem sodišču<br>XXX, matična številka 1234567, osnovni kap<br>111.111,11 eur. |                       |  |
|----------------------------------------------------------------------------------------------------|----------------------------------------------------------------------------------------------------|--------------|----------------------------------------------------------------------------------------------------|-----------------------|--|
| NOVA PROŠNJA                                                                                                    | 9                                                                                                    | Račun        | Št.:                                                                                                    | E2-01-1600018         |  |
| ZAVODSKA ULICA 99                                                                                               |                                                                                                    | Obračun za o | bbdobje od: 01                                                                                                    | 02.2016 do 29.02.2016 |  |
| 1000 LJUBLJANA                                                                                                  |                                                                                                    | za: 00364,   | NOVA PROŠ                                                                                                    | NJA                   |  |

Ob tiskanju računov se prenesejo podatki potrebni za davčno potrjevanje v iCenter, kjer čakajo na morebitno plačilo z gotovino. Certifikat potreben za davčno potrjevanje računov se prebere iz iCentra.

Računi se arhivirajo v eRegistrator na vrsto dokumenta S (stranka) – v kolikor tega v osnovnih nastavitvah ne določite drugače.

| <b>OPOZOBILO</b> Prenis izdanih račur   | ov v eRegistrator je m  | nogoč samo v okoliu  | kier ie <i>File Stream</i> |
|-----------------------------------------|-------------------------|----------------------|----------------------------|
| <b>OFOZOKILO.</b> Frepis izuariin racui | lov v enegistrator je m | iogoc samo v okolju, | Kjel je i lle Streuiti.    |

Na *Obračunu* je tudi dodana nova funkcionalnost *Kopije izdanih računov*:

|   | SAOP Sociala, zdravstvo in obračun - Predstavitveni uporabnik |          |                |          |         |     |  |  |
|---|---------------------------------------------------------------|----------|----------------|----------|---------|-----|--|--|
| 2 | Obračun 🧃 Nastavitve                                          | <i>]</i> | Administracija | Poročila | 🯮 Zapri | 🏚 🚖 |  |  |
|   | Ceniki                                                        | •        |                |          |         |     |  |  |
|   | Obračun                                                       | •        |                |          |         |     |  |  |
|   | Dohodki                                                       |          |                |          |         |     |  |  |
|   | Način plačila oskrbe                                          |          |                |          |         |     |  |  |
|   | Deponirana sredstva                                           |          |                |          |         |     |  |  |
|   | Tekst na računih                                              |          |                |          |         |     |  |  |
|   | Kopije izdanih računov                                        |          |                |          |         |     |  |  |

Ta funkcionalnost omogoča tiskanje kopije računa na zahtevo kupca. Funkcionalnost je dodana za vse, ki boste izdajali račune v skladu z Zakonom o davčnem potrjevanju računov. Funkcionalnost omogoča, da se natisne shranjen PDF s sliko izdanega računa (PDF), preko katerega je natisnjeno besedilo *Kopija* s številko kopije, datumom in časom tiskanja kopije računa na zahtevo stranke. V skladu z zakonodajo, si program zabeleži, kdo, kdaj in katero številko kopije računa na zahtevo se je natisnilo:

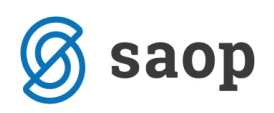

| -    |                       |       |                 |                     |                      |                               |                        |     |
|------|-----------------------|-------|-----------------|---------------------|----------------------|-------------------------------|------------------------|-----|
| 🔝 Ki | opije izdanih računov |       |                 |                     |                      |                               |                        |     |
| Leto | : 2016                |       |                 |                     |                      |                               |                        |     |
|      |                       |       |                 |                     |                      |                               |                        |     |
|      |                       |       |                 |                     |                      |                               |                        |     |
| Le   | to                    | Mesec | Števika računa  | Datum/čas           | Plačnik 👻            | EOR                           | ZOI                    | PDF |
| 2    |                       |       |                 |                     |                      |                               |                        |     |
| -    | 2016                  |       | E2.01.1600080   | 2016-06-02 00:25:02 | 00268 DOŽNITETKI IS  | 72600-06-05f0-41-2-ba6b-op767 | 6-f7b 1b-28-00 70 7b   |     |
|      | 2010                  | -     | E2-01-1600086   | 2016-07-26 15:00:40 | 00368 ROZNI ETKUS    | 72050800-0815-4182-0630-68757 | 960a5a2f72474c0a0      |     |
|      | 2010                  | 2     | 01-1600122      | 2016-09-25 10:54:45 | 00368 ROZNI ETKUS    |                               | 00000021724740003      |     |
|      | 2010                  |       | 52 01 1600022   | 2010-08-25 10:54:45 | 00300 ROZNET 1003    |                               | - 440220-2004-70-b     |     |
|      | 2016                  | ,     | 01 1000130      | 2016-07-28 13:41:14 |                      |                               | eu4023982890C7080      | *   |
|      | 2016                  |       | 52 01 1600130   | 2016-08-25 10:54:58 |                      |                               | - 2246997-701664-2     | *   |
|      | 2016                  |       | E2-01-1000139   | 2016-08-29 09:28:39 |                      | 692-b060 0614 467- 02 44b42   | 82301887C70181CD2      | *   |
|      | 2016                  |       | E2-01-1600146   | 2016-08-29 09:28:20 | 00365 KOZNE PINUS    | 00360019-0110-407C-9388-04002 | 4-7594672-4129476      | *   |
|      | 2016                  | 3     | E2-01-1600026   | 2016-04-24 21:12:28 | 00367 STARA MAMA     |                               | 4D/5846/3001280/6      | *   |
|      | 2016                  | -     | E2-01-1600032   | 2016-04-24 21:12:57 | 00367 STARA MAMA     | e9118508-e330-4002-8431-97ec2 | 29363C/100C5TTaa4      | *   |
|      | 2016                  | -     | 22-01-1600052   | 2016-04-25 15:16:31 | 00367 STAKA MAMA     |                               | aap+9++606abca3b1      | *   |
|      | 2016                  | 6     | E2-01-1600085   | 2016-07-26 15:09:49 | 00367 STARA MAMA     |                               | 883/bb8tc5b58bb23      | *   |
|      | 2016                  |       | E2-01-1600092   | 2016-07-26 15:41:14 | 00367 STARA MAMA     |                               | 53304a19/c/ce/t6t      | *   |
| _    | 2016                  | 1     | E2-01-1600004   | 2016-04-24 21:11:47 | 00365 PROSILEC NOVO  |                               | d6b0bf46f5763139a      | *   |
| _    | 2016                  | 3     | E2-01-1600025   | 2016-04-24 21:12:28 | 00365 PROSILEC NOVO  |                               | dta3d467600001cdt      | *   |
| _    | 2016                  | 4     | E2-01-1600031   | 2016-04-24 21:12:57 | 00365 PROSILEC NOVO  | 10922bca-8d8e-455b-a034-30925 | 65492t3730922e63e      | *   |
| _    | 2016                  | 4     | E2-01-1600051   | 2016-04-25 15:16:31 | 00365 PROSILEC NOVO  |                               | 449db3dfc859afa79      | *   |
| _    | 2016                  | 5     | E2-01-1600079   | 2016-06-02 09:25:03 | 00365 PROSILEC NOVO  |                               | 226eb651a50e8b79       | *   |
| a.   | 2016                  | 1     | E2-01-1600003   | 2016-04-24 21:11:47 | 00364 NOVA PROŠNJA   | aa5305b1-23fc-4b84-b8cd-b44f3 | b3c5554f1a6b3f0c6      | ^   |
|      | 2016                  | 2     | 2 E2-01-1600018 | 2016-04-24 21:12:01 | 00364 NOVA PROSNJA   | Vprašanje                     |                        | *   |
| _    | 2016                  | 3     | E2-01-1600024   | 2016-04-24 21:12:28 | 00364 NOVA PROŠNJA   |                               |                        | *   |
|      | 2016                  | 2     | E2-01-1600017   | 2016-04-24 21:12:01 | 00362 POOBRAČUN TEST | Odp                           | em novo kopijo računa? | *   |
|      | 2016                  | 4     | E2-01-1600030   | 2016-04-24 21:12:57 | 00362 POOBRAČUN TEST | 97e22bee-45a6-46d             |                        | *   |
|      | 2016                  | 4     | E2-01-1600050   | 2016-04-25 15:16:31 | 00362 POOBRAČUN TEST | Da                            | Ne                     | *   |
|      | 2016                  | 5     | E2-01-1600078   | 2016-06-02 09:25:03 | 00362 POOBRAČUN TEST |                               |                        | *   |

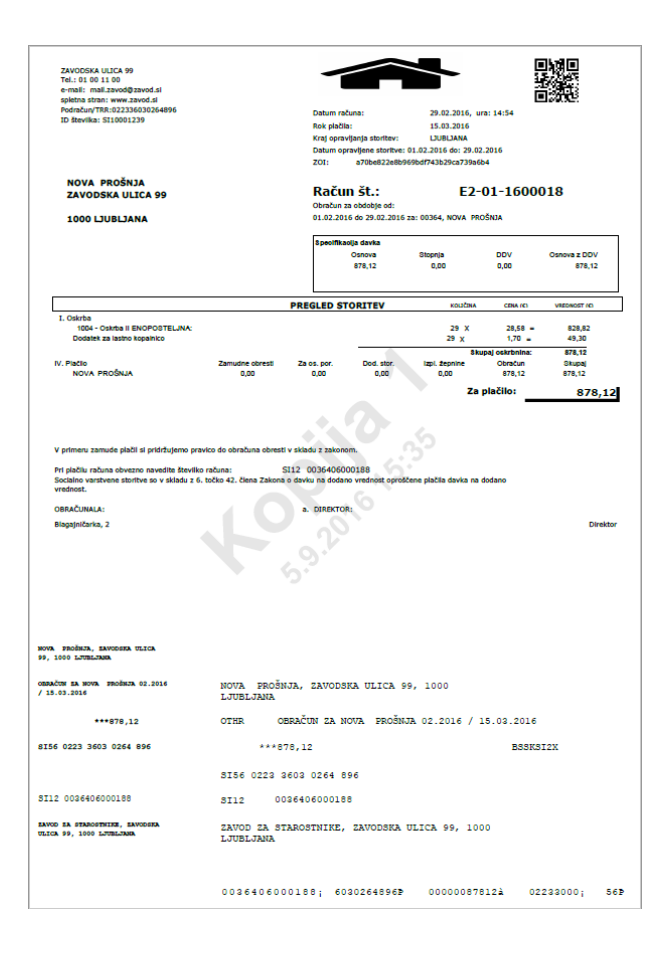

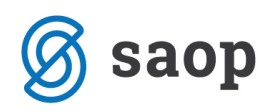

## 2. Nastavitve številčenja računov

Po zaključenih obračunih za mesec december 2015 in knjiženju obračunov za leto 2015 v glavno knjigo, lahko pripravite program SZO na davčno potrjevanje računov in novo številčenje v poslovnem letu 2016.

#### To OBVEZNO uredite pred izdajo (pred)obračuna za obdobje januar 2016.

Pogoj za to je, da imate naloženo verzija iCentra 6.30.009 in izdelano rezervno kopijo podatkov.

Novo številčenje uredite v Nastavitve - Osnovni podatki. -

V polju **Račun sam** nastavite novo začetno številko računa (najverjetneje bo to številka 1). Enako storite v polju *Račun zdravstvo*.

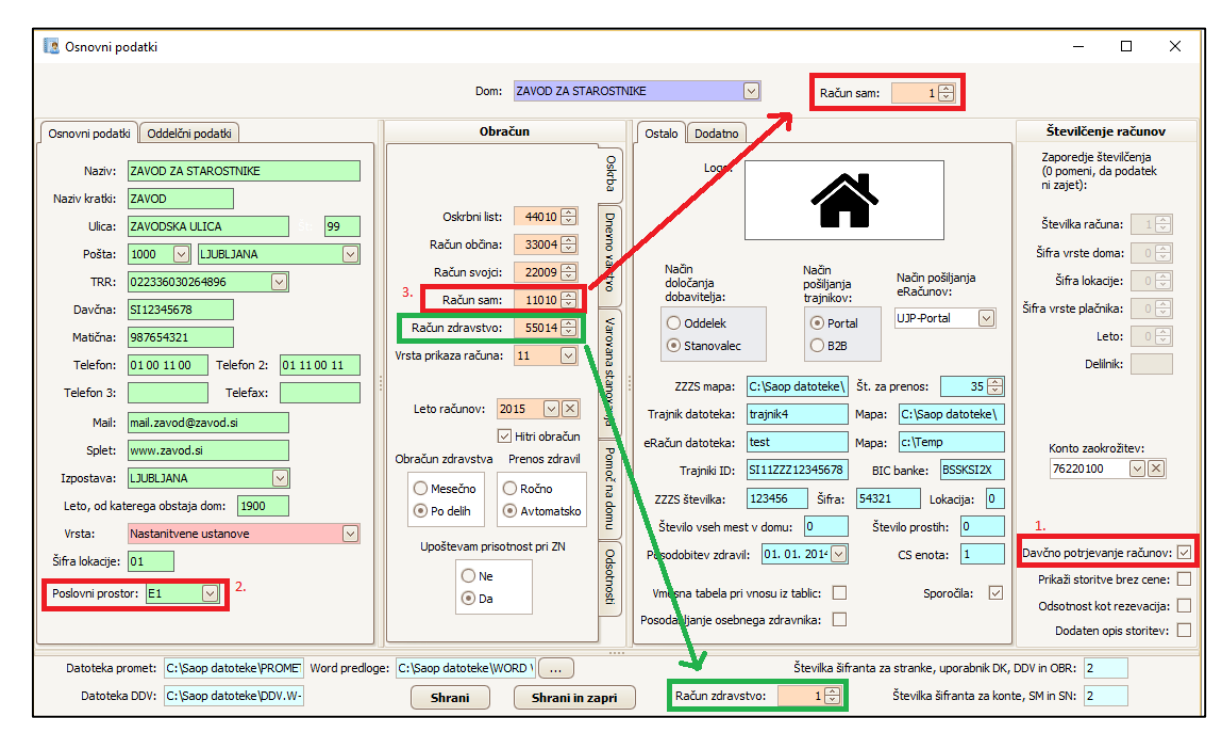

Novo začetno številko računov v polju *Račun sam* in *Račun zdravstvo* priporočamo tudi tistim, ki davčnega potrjevanja računov ne boste imeli, saj je smiselno, da se v novem poslovnem letu računi številčijo od začetka.

Če imate vklopljeno davčno potrjevanje bo številka računa sestavljena iz oznake poslovnega prostora tipa doma - leta(LL) - zaporedne številke.

Če davčnega potrjevanja računov ne boste imeli, bo številka računa sestavljena iz šifre lokacije - tipa doma - leta(LL) – zaporedne številke.

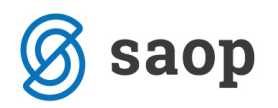

**POJASNILO:** Z verzijo iCentra, ki bo izšla konec mesec januarja 2016 se bodo polja *Račun občina, Račun svojci* in *Račun sam* združili v eno polje **Račun sociala** in sicer po sistemu številčenja kot ste ga nastavili v polju *Račun sam*:

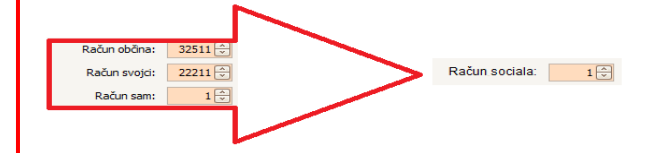

Računi izdani v poslovnem letu 2016 se bodo tako za samoplačnike, svojce in občine enotno ter zaporedno številčili in jih bo možno davčno potrditi, računi za zdravstvo pa ostajajo samostojno številčeni.

## 3. Davčna potrditev računov

Izdane račune iz obračuna oskrbe lahko potrdite na dva načina:

#### 1. Posamičen račun, plačan z gotovino preko blagajne

V modulu *iCenter - Blagajniško poslovanje* vnesite prejemek ter račun zapirajte z vezo. Izdani račun se bo tako davčno potrdil.

**OPOZORILO:** Potrdil se bo le preko blagajne plačani izdani račun. Ostali računi obračuna bodo ostali davno nepotrjeni.

#### 2. Vse izdane račune obračuna oskrbe

To je mogoče preko forme *iCenter – Šifranti - Davčno potrjevanje računov*. Forma je neaktivna in jo je potrebno aktivirati v nastavitvah varnostnega sistema iCenter (*Administracija – Varnostni sistem – Aplikacijski*).

Odpre se nam preglednica izdanih računov iz obračunov modulov OST in SZO:

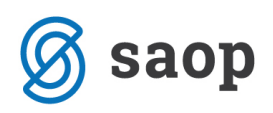

| 💈 Saop Šifranti               |                  |                     |                                  | - 0                                    | ×            |  |
|-------------------------------|------------------|---------------------|----------------------------------|----------------------------------------|--------------|--|
| Davčno potrjevanje računov    |                  |                     |                                  | 🌆 🚖 🖪                                  | 1 🏚          |  |
| EOR Q 50 📑 🗆 Vsi zapisi       |                  |                     |                                  |                                        |              |  |
| Številka računa               | Poslovni prostor | Elektronska naprava | ZOI                              | ▲ EOR                                  | . ^          |  |
| P1-01-1600618                 | P1               | 01                  | eadc1bc9a90e15c3b53e0244da4cfb35 | {1AF5FF76-5ACB-40BF-A789-FFC549E9B011  |              |  |
| P1-01-1600306                 | P1               | 01                  | adadb95b739ab2cfef84b150d9bb5843 | {0543D068-07D6-4F65-B3E2-FFC30E72B890} | ¥ 1:         |  |
| P1-01-1600039                 | P1               | 01                  | 1cd917f05679ffd24aac9dc70b6fee81 | {3378390F-BD6E-4560-BD99-FAC5035F7D1B  | } :          |  |
| P1-01-1600071                 | P1               | 01                  | dc30993a654c7a5e2db528a7831f15c5 | {E4370F14-6F2A-4E56-8585-FA99F316FC2D] | } :          |  |
| P1-01-1600116                 | P1               | 01                  | fbd373f2b77b26e260a37598f75ee45b | {9462B4A6-2B0E-4B9C-BA23-F675C63C770E  | } :          |  |
| P1-01-1600076                 | P1               | 01                  | ab32003d1a3d24bdf82e62668749a4d5 | {7E3A218F-DB27-4128-8E7B-F568C0C45CFA  | } :          |  |
| P1-01-1600085                 | P1               | 01                  | 06385feae2ecdce53ada6bb26dc12a32 | {18ACF015-EF7E-4B35-9CAA-F2F402809250  | } :          |  |
| P1-01-1600106                 | P1               | 01                  | 3d5cfba2fec1c98cc65058d63b9c1456 | {A68F92D8-0C3D-4450-9FC7-EFAECB50D072  | 2} :         |  |
| P1-01-1600067                 | P1               | 01                  | 2d171752925b8d04c0bb1f467bf0c9d0 | {AAEBA258-8F9E-4EEF-8E65-EE7DEC141557  | } :          |  |
| P1-01-1600105                 | P1               | 01                  | 2b54230527a9bde57df3389e974af4ca | {225AAB94-7193-482B-A1E5-EABB23D73BD4  | 8 :          |  |
| P1-01-1600615                 | P1               | 01                  | 4c570e582b681fbe3dc2413162ad6c9c | {5E76C5F0-B912-4E27-BD00-E84FA8532565] | 1:0          |  |
| <                             |                  |                     |                                  |                                        | >            |  |
| 50 Davčno potrjevanje računov |                  |                     |                                  | <b>G</b>                               | <u>[apri</u> |  |

Tu imamo dve možnosti:

- Potrdimo en sam izdani račun: desni klik na vrstico računa in izbira možnosti *Davčno potrjevanje računov*.
- Potrdimo sklop izdanih računov: klik na gumb Davčno potrjevanje računov. V novo-odprtem oknu se omejimo po letu, poslovnem prostoru, elektronski napravi ter zaporedni številki računa (zapisujemo zadnjih 5 številk izdanega računa). V kolikor imamo račune obračunov iz različnih modulov. Izberemo še pravi modul (SZO). S klikom na Potrdi se izbrani računi davčno potrdijo.

| Saop Šifranti           |                                   | - [            | x c      |
|-------------------------|-----------------------------------|----------------|----------|
| Izbira računov za davčn | o potrjevanje računov             |                | 🚖 🖻 🋸    |
| Leto od                 | 2016 V do 2016 V                  |                |          |
| Poslovni prostor        | P1 •                              |                |          |
| Elektronska naprava     | 02 🗸                              |                |          |
| Zap.št. računa od       | 00001 do 00100                    |                |          |
| Aplikacija              | Fakturiranje (EAK)                |                | 1        |
|                         | Trgovina na drobno ( <u>T</u> DR) |                |          |
|                         | 🔽 Obračun storitev ( <u>O</u> ST) |                |          |
|                         | 🔲 Sociala, zdravstvo in obračun ( | ( <u>s</u> zo) |          |
|                         |                                   | X Opusti       | ✓ Potrdi |
| Skrbnik 001             |                                   |                |          |

Da je račun potrjen, vidimo po zapisu EOR kode. EOR koda se zapiše tudi v preglednici SZO – Obračun – Kopije izdanih računov.